# Création de bâtiments 3D avec BlocksCad Consignes

#### Sur https://www.blockscad3d.com/editor/

### 1- Le château d'eau

#### Corps du château d'eau :

rayon 20 ; hauteur : 80

#### Partie intermédiaire :

rayon en bas : 20 ; rayon en haut : 30 ; hauteur 10

#### Partie supérieure :

rayon 30 ; hauteur 10

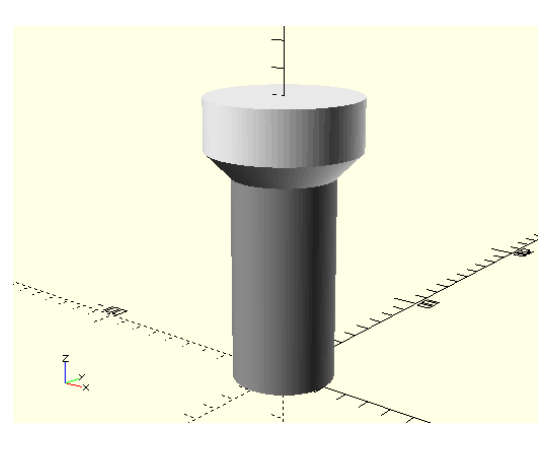

## 2- Le moulin

Corps du moulin : Rayon : 20 ; Hauteur : 70

Toit du moulin : hauteur : 20

Ailes du moulin : Fonction ci-dessous.

Placer le centre des ailes à une hauteur de 65

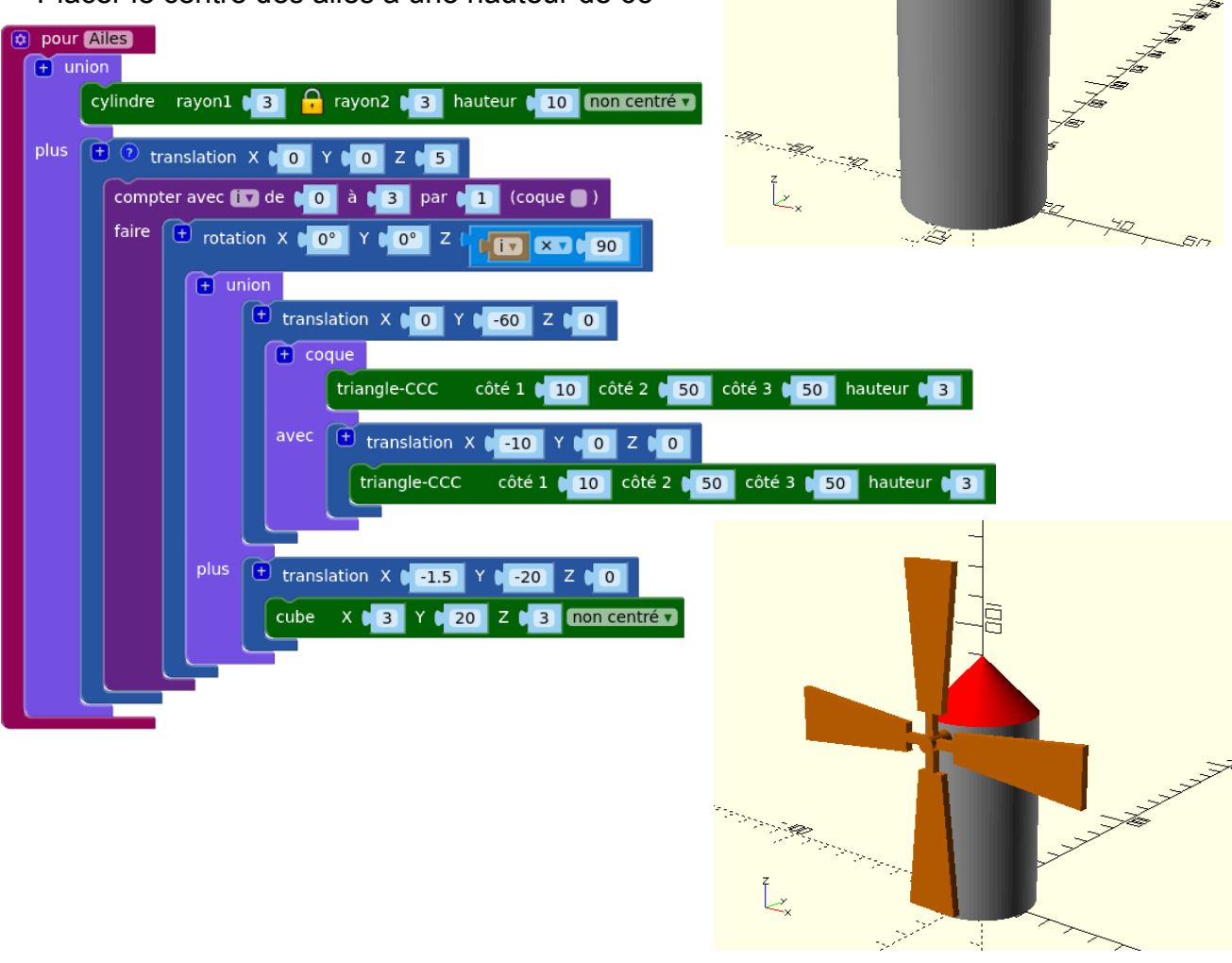

### 3- La maison

#### Murs :

Longueur : 100 ; largeur 60 ; hauteur 25 **Toit** : Utiliser : Expérimental > triangle CCC Base : 60 ; pentes : 35

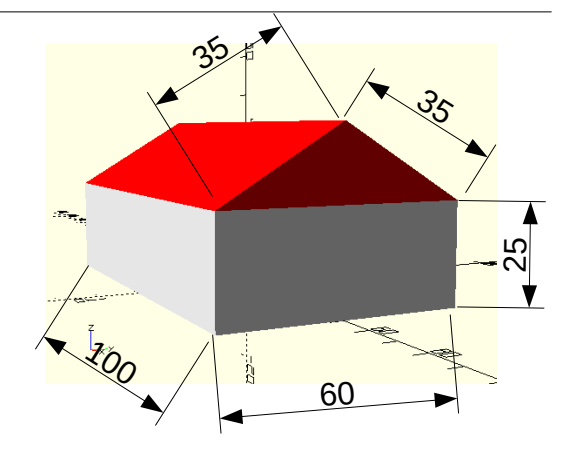

### 4- Le château

1- Créneaux : Construire la fonction suivante ↓

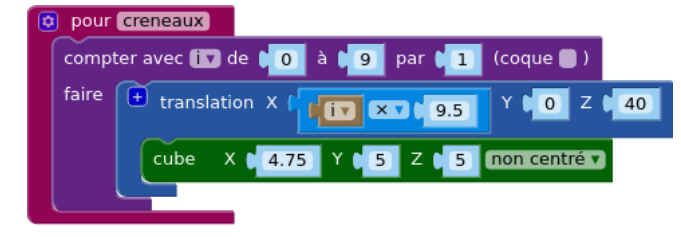

**2- Mur** : construire la fonction ci-contre  $\rightarrow$ 

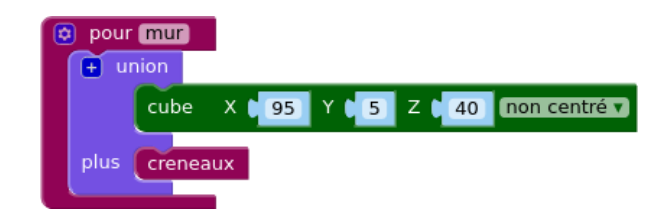

3- Remparts : construire la fonction ci-dessous ↓

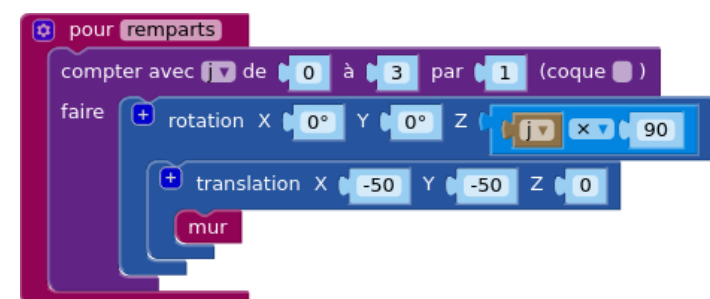

Avec la fonction remparts, on obtient un mur carré de 5 d'épaisseur et dont les côtés extérieurs font 100.

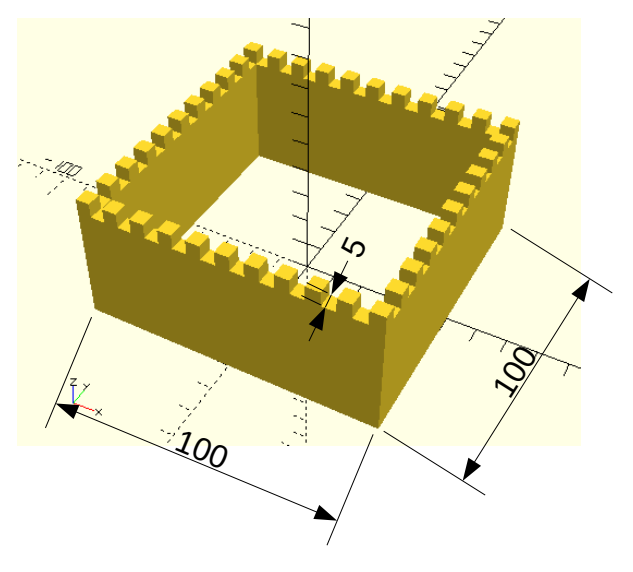

### Porte :

Construire au milieu d'un mur, une porte aux dimensions ci-dessous.

L'épaisseur de la porte doit dépasser de 1 de chaque côté du mur en dessous du mur.

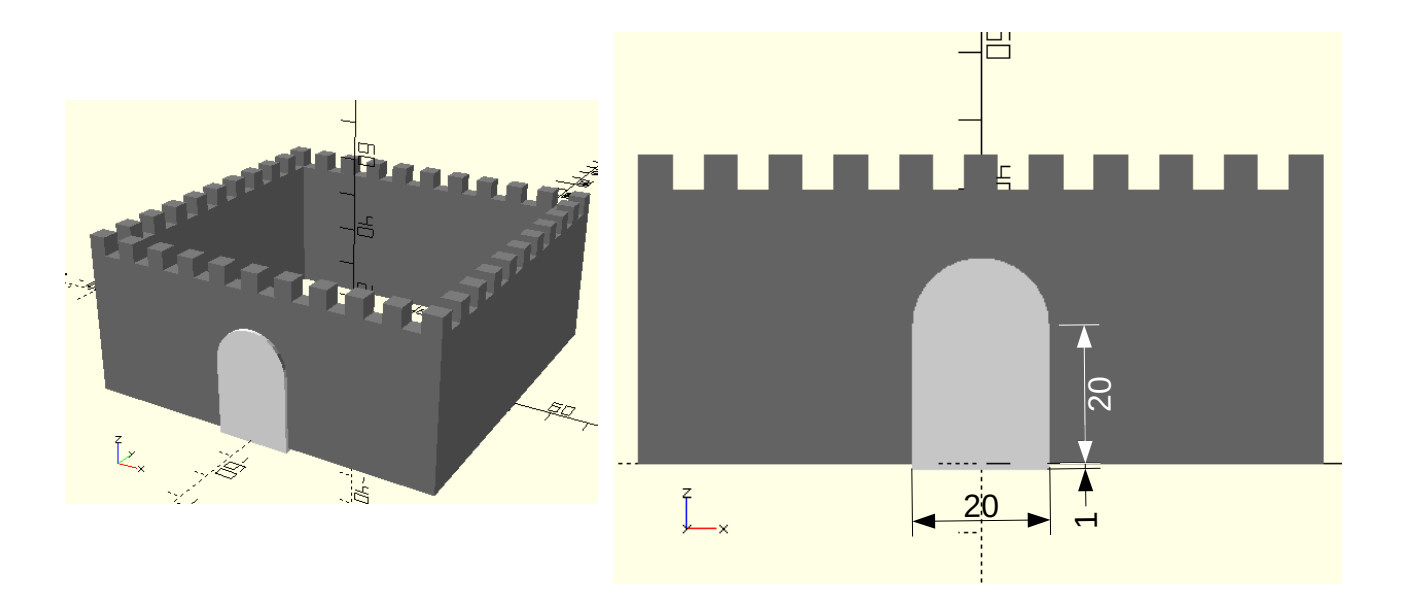

### Percer la porte dans le mur

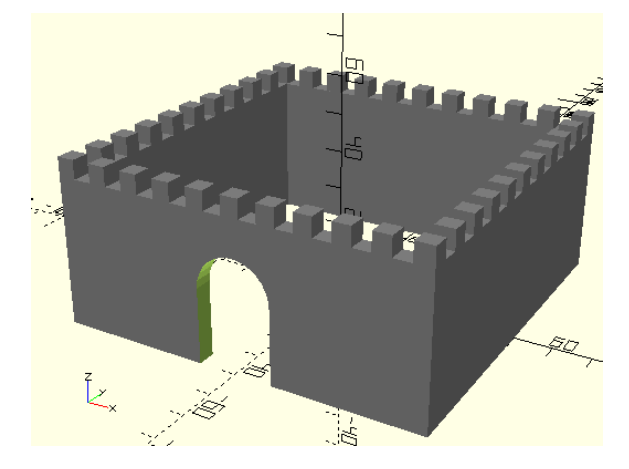

# Création de bâtiments 3D avec BlocksCad Corrigé

### Sur https://www.blockscad3d.com/editor/

## 1- Le château d'eau

Corps du château d'eau :

rayon 20 ; hauteur : 80

Partie intermédiaire :

rayon en bas : 20 ; rayon en haut : 30 ; hauteur 10

Partie supérieure :

rayon 30 ; hauteur 10

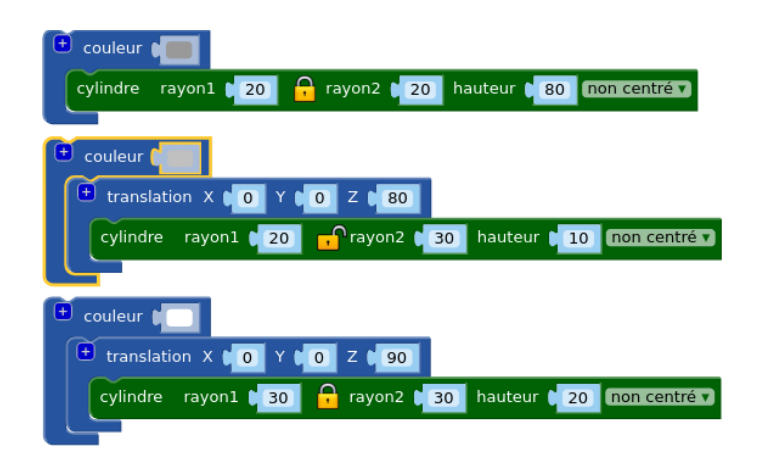

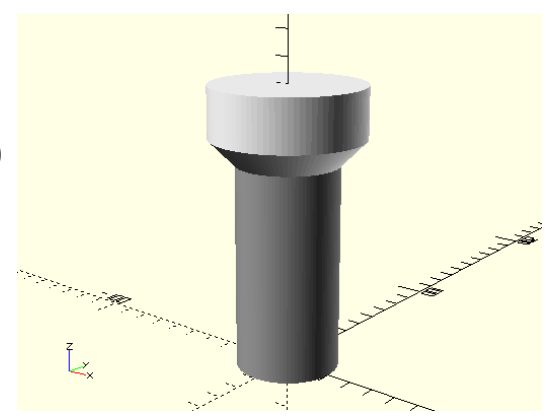

# 2- Le moulin

Corps du moulin : Rayon : 20 ; Hauteur : 70 Toit du moulin : hauteur : 20 Ailes du moulin : créer la fonction ci-dessous.

Placer le centre des ailes à une hauteur de 65

| couleur   cylindre   rayon1   20   rayon2   20   hauteur   70   ron centré                                                                                                    |
|----------------------------------------------------------------------------------------------------|
| <pre>vuion vyindr rayon1 \$ rayon2 \$ hauteur 10 noncentrin plus v translation X 0 Y 0 Z 5 compter avec 1 de 0 à 3 par 1 (coque ) faire v rotation X 0 Y 0 2 1 0 x 90 v 0 2 0 v 0 2 0 v 0 2 0 v 0 2 0 v 0 v 0</pre>                                                                                                    |
| Couleur       translation       translation          translation                                                                translation     translation      translation      The translation      The translation |

### 3- La maison

#### Murs :

Longueur : 100 ; largeur 60 ; hauteur 25

Toit : Utiliser : Expérimental > triangle CCC Base : 60 ; pentes : 35

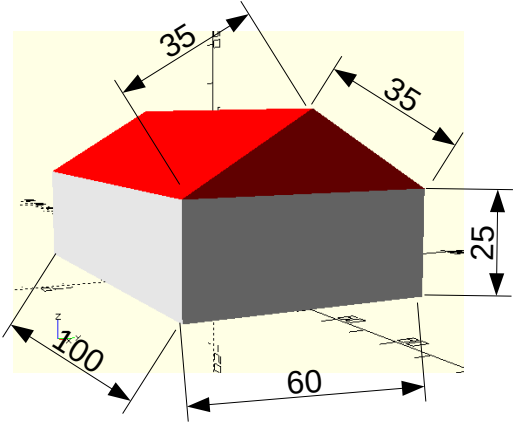

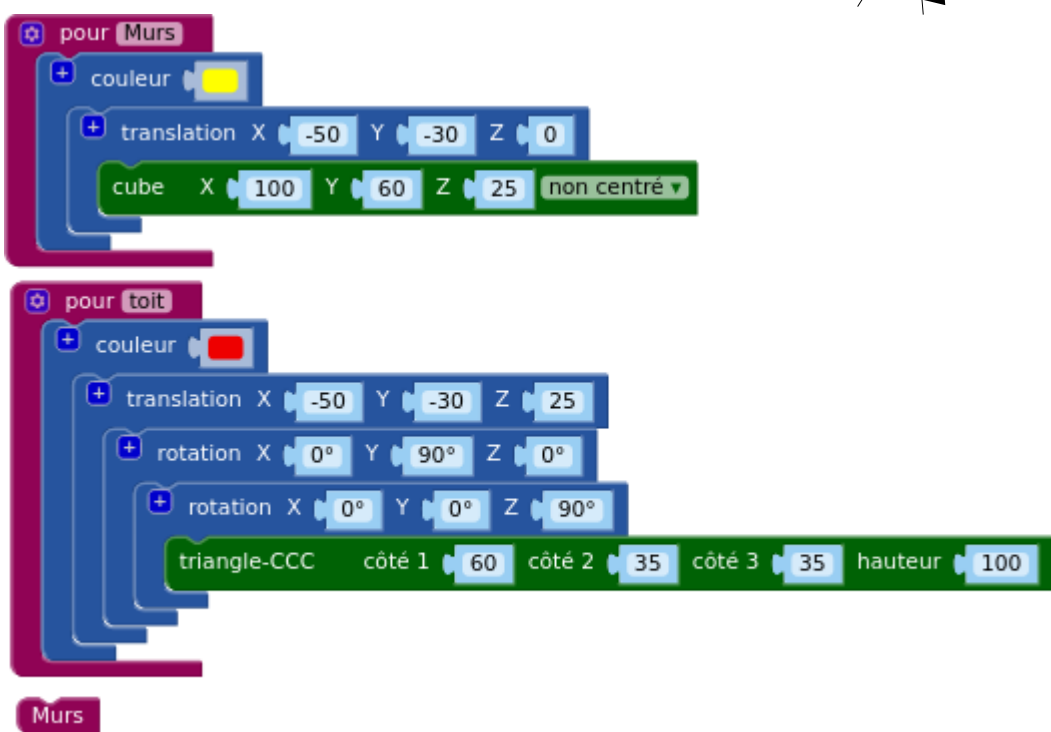

## 4- Le château

1- Créneaux : Construire la fonction suivante ↓

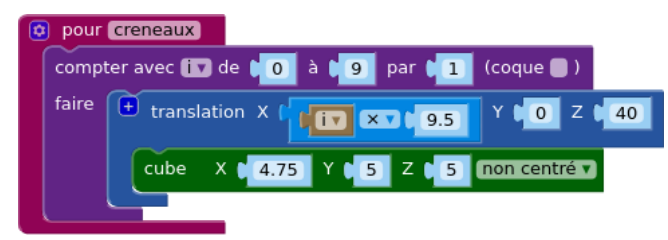

**2- Mur** : construire la fonction ci-contre  $\rightarrow$ 

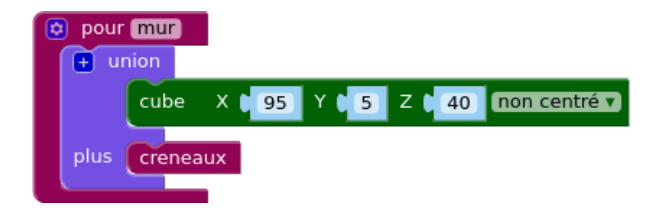

3- Remparts : construire la fonction ci-dessous ↓

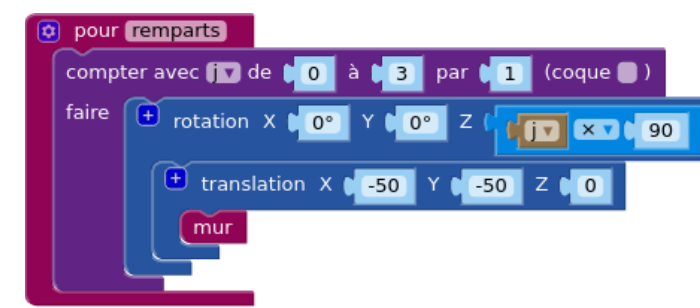

Avec la fonction remparts, on obtient un mur carré de 5 d'épaisseur et dont les côtés extérieurs font 100.

### Porte :

Construire au milieu d'un mur, une porte aux dimensions ci-dessous.

L'épaisseur de la porte doit dépasser de 1 de chaque côté du mur en dessous du mur.

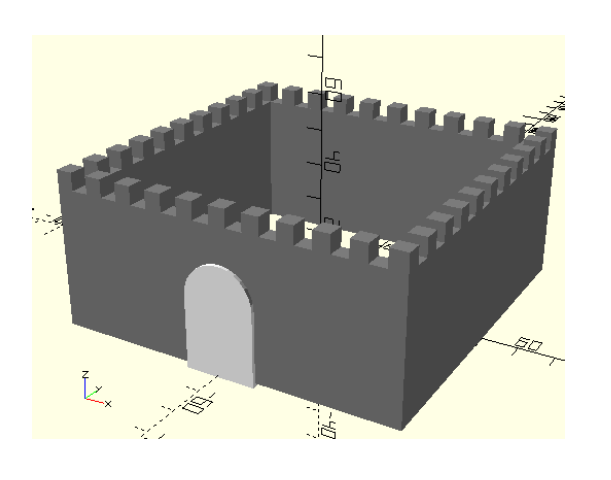

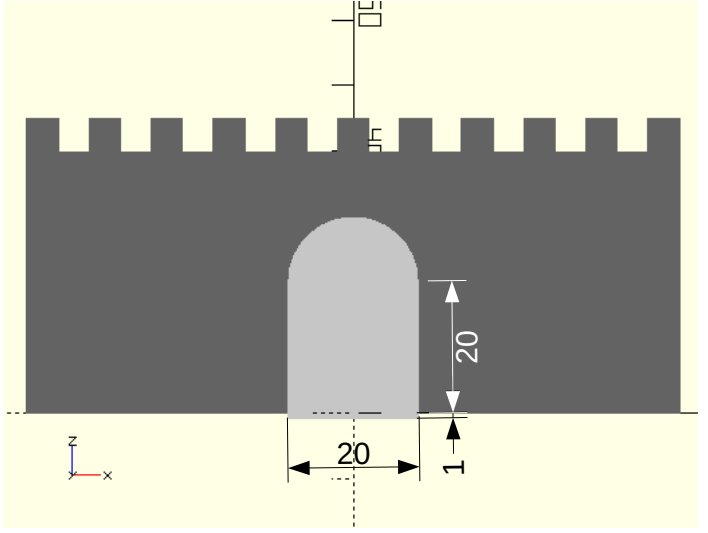

100

540

#### Percer la porte dans le mur

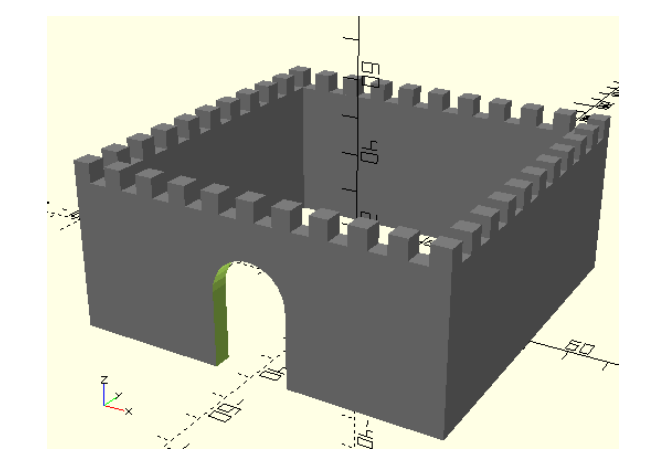

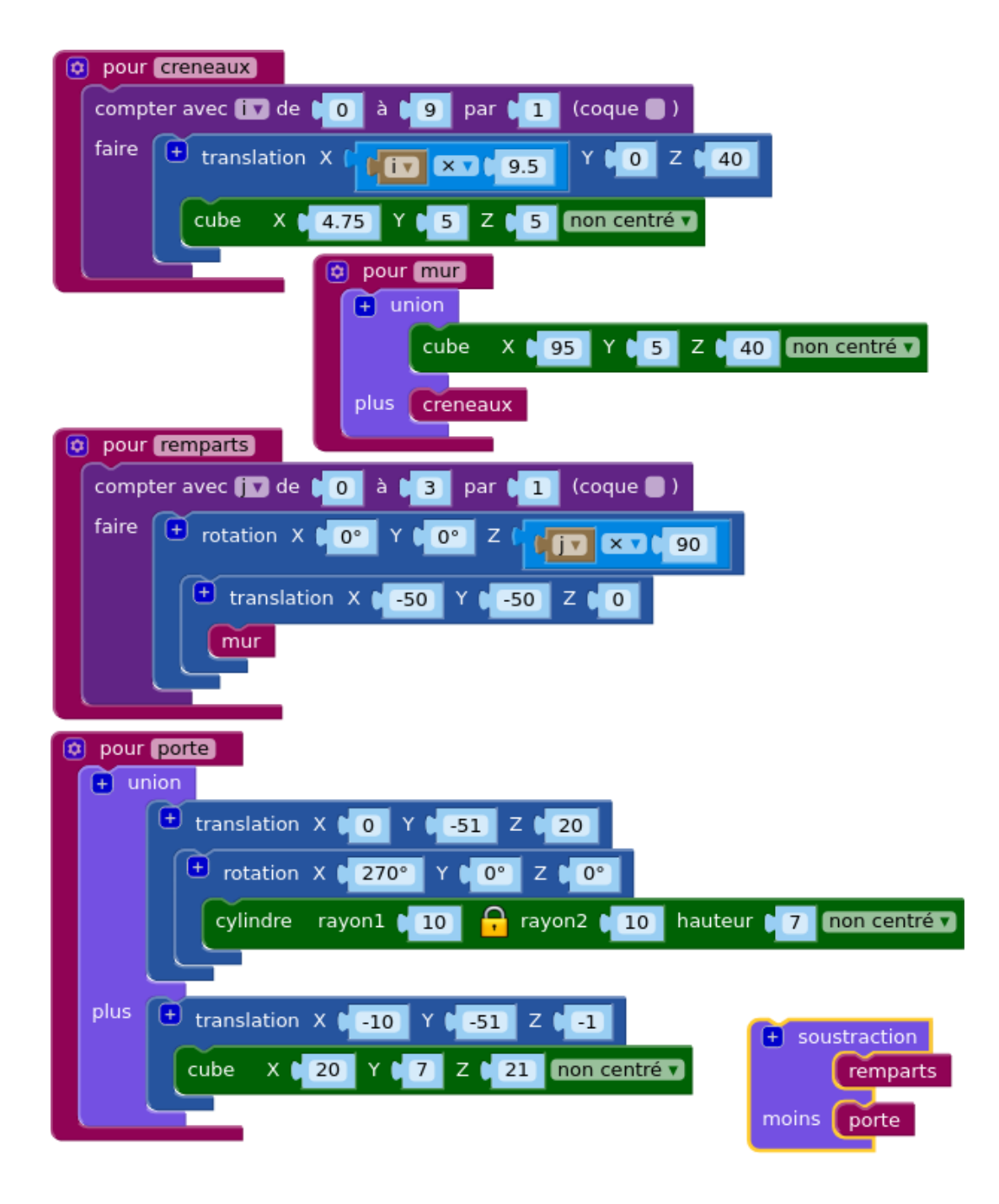